# Alibaba Cloud vpn gateway

**IPsec-VPN Quick Start** 

Issue: 20181009

MORE THAN JUST CLOUD |

### Legal disclaimer

Alibaba Cloud reminds you to carefully read and fully understand the terms and conditions of this legal disclaimer before you read or use this document. If you have read or used this document, it shall be deemed as your total acceptance of this legal disclaimer.

- You shall download and obtain this document from the Alibaba Cloud website or other Alibaba Cloud-authorized channels, and use this document for your own legal business activities only. The content of this document is considered confidential information of Alibaba Cloud. You shall strictly abide by the confidentiality obligations. No part of this document shall be disclosed or provided to any third party for use without the prior written consent of Alibaba Cloud.
- 2. No part of this document shall be excerpted, translated, reproduced, transmitted, or disseminat ed by any organization, company, or individual in any form or by any means without the prior written consent of Alibaba Cloud.
- 3. The content of this document may be changed due to product version upgrades, adjustment s, or other reasons. Alibaba Cloud reserves the right to modify the content of this document without notice and the updated versions of this document will be occasionally released through Alibaba Cloud-authorized channels. You shall pay attention to the version changes of this document as they occur and download and obtain the most up-to-date version of this document from Alibaba Cloud-authorized channels.
- 4. This document serves only as a reference guide for your use of Alibaba Cloud products and services. Alibaba Cloud provides the document in the context that Alibaba Cloud products and services are provided on an "as is", "with all faults" and "as available" basis. Alibaba Cloud makes every effort to provide relevant operational guidance based on existing technologies . However, Alibaba Cloud hereby makes a clear statement that it in no way guarantees the accuracy, integrity, applicability, and reliability of the content of this document, either explicitly or implicitly. Alibaba Cloud shall not bear any liability for any errors or financial losses incurred by any organizations, companies, or individuals arising from their download, use, or trust in this document. Alibaba Cloud shall not, under any circumstances, bear responsibility for any indirect, consequential, exemplary, incidental, special, or punitive damages, including lost profits arising from the use or trust in this document, even if Alibaba Cloud has been notified of the possibility of such a loss.
- 5. By law, all the content of the Alibaba Cloud website, including but not limited to works, products , images, archives, information, materials, website architecture, website graphic layout, and webpage design, are intellectual property of Alibaba Cloud and/or its affiliates. This intellectual al property includes, but is not limited to, trademark rights, patent rights, copyrights, and trade

secrets. No part of the Alibaba Cloud website, product programs, or content shall be used, modified, reproduced, publicly transmitted, changed, disseminated, distributed, or published without the prior written consent of Alibaba Cloud and/or its affiliates. The names owned by Alibaba Cloud shall not be used, published, or reproduced for marketing, advertising, promotion , or other purposes without the prior written consent of Alibaba Cloud. The names owned by Alibaba Cloud include, but are not limited to, "Alibaba Cloud", "Aliyun", "HiChina", and other brands of Alibaba Cloud and/or its affiliates, which appear separately or in combination, as well as the auxiliary signs and patterns of the preceding brands, or anything similar to the company names, trade names, trademarks, product or service names, domain names, patterns, logos , marks, signs, or special descriptions that third parties identify as Alibaba Cloud and/or its affiliates).

6. Please contact Alibaba Cloud directly if you discover any errors in this document.

# **Generic conventions**

#### Table -1: Style conventions

| Style           | Description                                                                                                    | Example                                                                                                    |
|-----------------|----------------------------------------------------------------------------------------------------|----------------------------------------------------------------------------------------------------|
| •               | This warning information indicates a situation that will cause major system changes, faults, physical injuries, and other adverse results. | <b>Danger:</b><br>Resetting will result in the loss of user<br>configuration data.                                |
|                 | This warning information indicates a situation that may cause major system changes, faults, physical injuries, and other adverse results.  | Warning:<br>Restarting will cause business<br>interruption. About 10 minutes are<br>required to restore business. |
|                 | This indicates warning information,<br>supplementary instructions, and other<br>content that the user must understand.                     | <b>Note:</b><br>Take the necessary precautions to<br>save exported data containing sensitive<br>information.      |
|                 | This indicates supplemental instructio<br>ns, best practices, tips, and other<br>content that is good to know for the<br>user.             | Note:<br>You can use Ctrl + A to select all files.                                                                |
| >               | Multi-level menu cascade.                                                                                                    | Settings > Network > Set network type                                                                             |
| Bold            | It is used for buttons, menus, page names, and other UI elements.                                                                          | Click <b>OK</b> .                                                                                                 |
| Courier<br>font | It is used for commands.                                                                                                    | Run the cd /d C:/windows command to enter the Windows system folder.                                              |
| Italics         | It is used for parameters and variables.                                                                                                   | bae log listinstanceid<br>Instance_ID                                                                             |
| [] or [a b]     | It indicates that it is a optional value,<br>and only one item can be selected.                                                            | ipconfig [-all/-t]                                                                                                |
| {} or {a b}     | It indicates that it is a required value,<br>and only one item can be selected.                                                            | <pre>swich {stand   slave }</pre>                                                                                 |

# Contents

| Legal disclaimer                      |    |
|---------------------------------------|----|
| Generic conventions                   | I  |
| 1 Tutorial overview                   | .1 |
| 2 Configure a site-to-site connection | .2 |
| 3 Configure a VPC-to-VPC connection   | 9  |

# **1** Tutorial overview

This section includes a tutorial that illustrates how to use IPsec-VPN to connect a VPC to a local data center. This section also includes a tutorial that illustrates how to use IPsec-VPN to connect two VPCs.

#### Prerequisites

Before creating a site-to-site VPN connection, make sure the following conditions are met:

The gateway device of the local data center support IKEv1 and ikev2 protocols.

IPsec-VPN supports IKEv1 and IKEv2 protocols. Any device that supports these two protocols can connect to Alibaba Cloud VPN Gateway. Supported devices include: Huawei, H3C, Cisco, ASN, Juniper, SonicWall, Nokia, IBM, and Ixia.

- A static IP address is configured for the local gateway.
- The IP address ranges of the VPC and local data center to be connected do not conflict with each other.

#### Create a site-to-site connection

To use IPsec-VPN to connect different sites, you must:

1. Create a VPN gateway with IPsec-VPN enabled.

Up to 10 IPsec connections can be established within a VPN gateway.

2. Create a customer gateway.

By creating a customer gateway, you can upload the configuration of the local gateway to the Alibaba Cloud. A customer gateway can be connected to multiple VPN gateways.

3. Create an IPsec connection.

Create an IPsec connection to connect the VPN gateway and customer gateway to establish an encrypted communication tunnel.

**4.** Configure the local gateway.

Configure the local gateway according to the IPsec connection configurations.

**5.** Configure the route and security groups.

Finally, you must configure corresponding routing in the VPC to complete the data transmission

### 2 Configure a site-to-site connection

This document illustrates how to create a site-to-site connection to connect a VPC with a local data center.

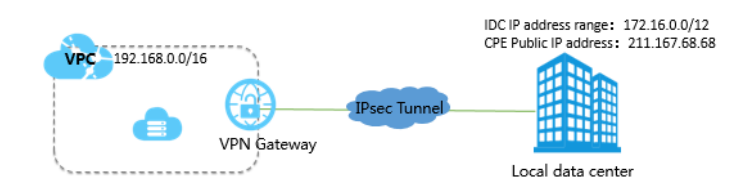

#### Prerequisites

You must meet the following requirements before creating an IPsec connection:

- Check the gateway device in the local data center. Alibaba Cloud VPN gateways support standard IKEv1 and IKEv2 protocols. Any device that supports these two protocols can connect to Alibaba Cloud VPN Gateway. Supported devices include: Huawei, H3C, Cisco, ASN, Juniper, SonicWall, Nokia, IBM, and Ixia.
- A static public IP address is configured for the local gateway.
- The IP address ranges of the VPC and local data center to be connected do not conflict with each other.

#### Step 1: Create a VPN gateway

- 1. Log on to the VPC console.
- 2. In the left-side navigation pane, click VPN > VPN Gateways.
- 3. On the VPN Gateways page, click Create VPN Gateway.
- 4. On the purchase page, configure the VPN gateway and complete the payment. In this tutorial, the VPN Gateway uses the following configurations:
  - Region: Select the region of the VPN gateway. In this tutorial, China (Hangzhou) is selected.

### Note:

Make sure that the VPC and the VPN gateway are in the same region.

- **VPC**: Select the VPC to be connected.
- **Bandwidth specification**: Select a bandwidth specification. The bandwidth specification is the Internet bandwidth of the VPN gateway.
- IPsec-VPN: Select whether to enable the IPsec-VPN feature.

- **SSL-VPN**: Select whether to enable the SSL-VPN feature. The SSL-VPN feature allows you to connect to a VPC from a single computer anywhere.
- **Concurrent SSL Connections**: Select the maximum number of clients you want to connect to simultaneously.

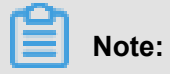

You can only configure this option after you enables the SSL-VPN feature.

|             | Region              | China (Qingdao)      | China (Beijing)     | China (Zhangjiakou)          | China (Hangzhou)               | China (Shanghai)    | China (Shenzhen)    |
|-------------|---------------------|----------------------|---------------------|------------------------------|--------------------------------|---------------------|---------------------|
|             |                     | Hong Kong            | Singapore           | Australia (Sydney)           | Malaysia (Kuala<br>Lumpur)     | US (Virginia)       | US (Silicon Valley) |
| tion        |                     | UAE (Dubai)          | Germany (Frankfurt) | China North 5<br>(Huhehaote) | Asia Pacific SOU 1<br>(Mumbai) | Indonesia (Jakarta) | Japan (Tokyo)       |
| : Configura | Basic Configuration |                      |                     |                              |                                |                     |                     |
| Basic       |                     |                      |                     |                              |                                |                     |                     |
|             | VPC                 | vpc-k8s-for-cs-caa30 | 094afde544 🔻        |                              |                                |                     |                     |
|             | Peak Bandwidth      | 10 Mbps              | 100 Mbps            |                              |                                |                     |                     |
|             | Billing Method      | Pay By Traffic       |                     |                              |                                |                     |                     |
|             |                     |                      |                     |                              |                                |                     |                     |
| ion         |                     |                      | 1                   |                              |                                |                     |                     |
| figurat     | IPsec-VPN           | enable               | disable             |                              |                                |                     |                     |
| n Con       |                     | all and the          | J                   |                              |                                |                     |                     |
| unctic      | SSL-VPN             | disable              | enable              |                              |                                |                     |                     |

 Go back to the VPN Gateways page, select China (Hangzhou) region to view the created VPN Gateway.

The initial status of a VPN Gateway is Preparing. It changes to Normal in about 2 minutes.

When it changes to Normal, it indicates that the VPN Gateway is ready to use.

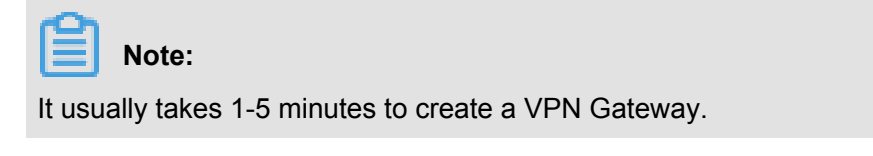

#### Step 2: Create a customer gateway

- 1. In the left-side navigation pane, click **VPN > Customer Gateways**.
- **2.** Click the China (Hangzhou) region.
- 3. On the Customer Gateways page, click Create Customer Gateway.

- 4. Configure the customer gateway according to the following information:
  - Name: Enter a customer gateway name.
  - **IP Address**: Enter the public IP configured for the local gateway. In this tutorial, 211.167.68.68 is used.
  - **Description**: Enter the description of the customer gateway.

| Create Customer Gateway                                                             | ?      | $\times$     |
|-------------------------------------------------------------------------------------|--------|--------------|
| • Name<br>shanghaiSite 12/128<br>• IP Address<br>211 • 167 • 68 • 68<br>Description |        | O CONTACT US |
| ОК                                                                                  | Cancel |              |

5. On the Create Customer Gateway page, click Add + to add multiple customer gateways.

#### Step 3: Create an IPsec connection

- 1. In the left-side navigation pane, click **VPN** > **IPsec Connections**.
- 2. Select the China (Hangzhou) region.
- 3. On the IPsec Connection page, click Create IPsec Connection.
- 4. Configure the IPsec connection according to the following information:
  - Name: Enter a name for the IPsec connection.
  - VPN Gateway: Select the created VPN Gateway.
  - Customer Gateway: Select the created customer gateway.

- Local Network: Enter the IP address range of the VPC. In this tutorial, 192.168.0.0/16 is used.
- Remote Network: Enter the CIDR block of the local data center. In this tutorial, 172.16.0.0/12 is used.
- **Pre-Shared Key**: Enter a pre-shared key. This value must be the same as the one configured in the local gateway.

| Create IP | sec Connection             | ?      | × |
|-----------|----------------------------|--------|---|
|           | • Name 🕐                   |        |   |
|           | 0/128                      |        |   |
|           | VPN Gateway                |        |   |
|           | Please select $\checkmark$ |        |   |
|           | Customer Gateway           |        |   |
|           | Please select $\checkmark$ |        |   |
|           | Local Network              |        |   |
|           | 0.0.0/0                    |        |   |
|           |                            |        |   |
|           | Add Local Network          |        |   |
|           | Remote Network             |        |   |
|           | ОК                         | Cancel |   |

Use the default configuration for other options.

#### Step 4: Configure the local gateway

- 1. In the left-side navigation pane, click **VPN** > **IPsec Connections**.
- 2. Select the China (Hangzhou) region.
- 3. Find the target IPsec connection and click Download Config.

| IPsec Connections       |                |                       |                   |            |                    |                                        |         |
|-------------------------|----------------|-----------------------|-------------------|------------|--------------------|----------------------------------------|---------|
| Create IPsec Connection | Refresh Custom |                       |                   |            | Instance ID $\lor$ | Enter a name or ID                     | Q       |
| Instance ID/Name        | VPN Gateway    | Customer Gateway      | Connection Status | Created At |                    | Actions                                |         |
| vco-<br>IPsec           | vpn-<br>vpn2   | cgw-b 13<br>customer2 |                   | 01/25/2018 | , 16:42:44         | Edit Delete<br>Download Remote Configu | uration |

**4.** Configure the local gateway accordingly. For more information, see *Local gateway configurat ion*.

The RemoteSubnet and LocalSubnet in the download configuration are the opposite of the local network and the remote network when creating an IPsec connection. From the perspectiv e of VPN Gateway, the remote network is the local IDC and the local network is the VPC. From the perspective of local IDC, the remote network is the VPC and the local network is the local IDC.

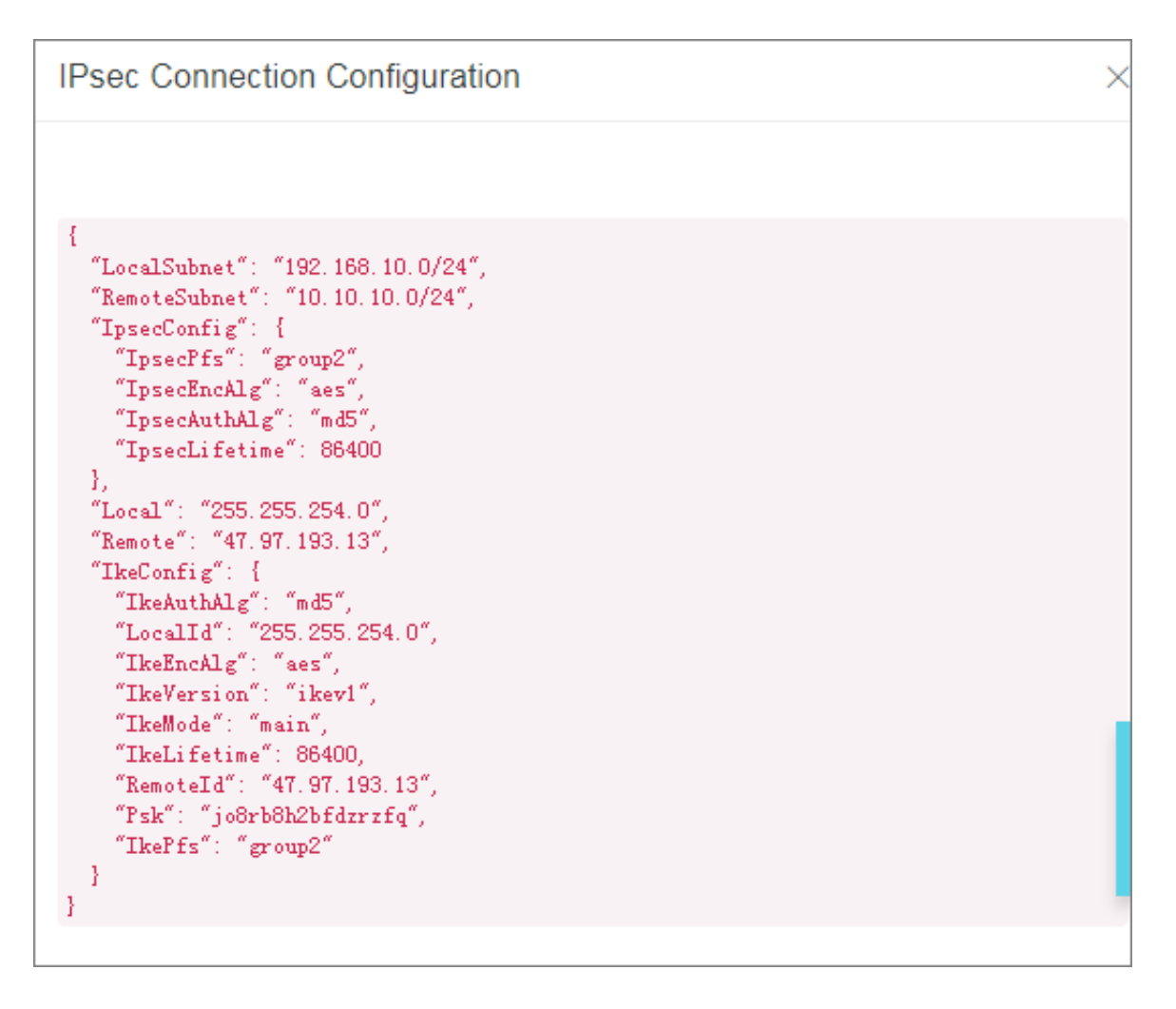

#### Step 5: Configure the route

1. In the left-side navigation pane, click Route Tables.

- Select the region to which the connected VPC belongs. In this tutorial, the China (Hangzhou) region is selected.
- **3.** Find the target VPC and click **Manage**.
- 4. On the Route Tables page, click Add route entry.
- 5. Configure the route entry according to the following information, and then click OK.
  - Destination CIDR Block: Enter the IP address range of the local IDC. In this tutorial, 172.16.0.0/12 is used.
  - Next Hop Type: Select VPN Gateway.
  - VPN Gateway: Select the created VPN gateway.

| Add Route Entry                                                                                                    |    | ?      | $\times$   |
|----------------------------------------------------------------------------------------------------|----|--------|------------|
| Destination CIDR Block     172 • 16 • 0 • 0 / 12 ✓     Next Hop Type     VPN Gateway     Gateway1/vpn-bp1ffgb0cxvxrcibr1fwj | ~  |        | CONTACT US |
|                                                                                                    | ОК | Cancel |            |

#### Step 6: Verify the connection

Log on to an ECS instance (without a public IP) in the connected VPC network. Ping the private IP address of a server in the local data center to check whether the connection is established.

# **3 Configure a VPC-to-VPC connection**

This tutorial illustrates how to create an IPsec connection over the IPsec-VPN tunnel to connect two VPCs.

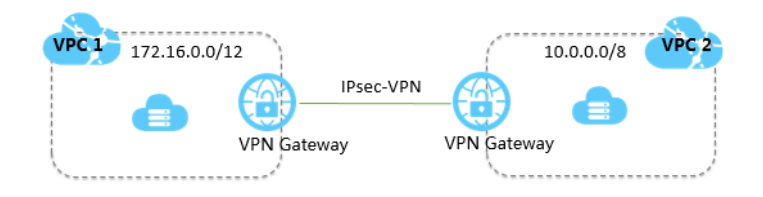

The following two VPCs under the same account are used as an example in this tutorial. The procedure of connecting two VPCs of different accounts is the same as connecting two VPCs under the same account. The only difference is that you must obtain the public IP address of the peer VPN Gateway and use this IP address to create a customer Gateway.

| VPC name | VPC name      | VPC ID     | VPC ID |
|----------|---------------|------------|--------|
| VPC1     | 172.16.0.0/12 | vpc-xxxz0  | ECS 1  |
| VPC2     | 10.0.0/8      | vpc-xxxxut | ECS2   |

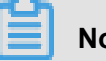

#### Note:

VPN gateways enable communication by creating an encrypted tunnel over the Internet, and thus the communication performance depends on the quality of Internet connection. If the requirement on the communication quality is high, you can use Express Connect. For more information, see Cross-account VPC communication and Cross-region VPC communication.

#### **Prerequisites**

The IP address ranges of these two VPCs are not in conflict.

#### Step 1: Create two VPN Gateways

- 1. Log on to the VPC console.
- 2. In the left-side navigation pane, click VPN > VPN Gateways .
- 3. On the VPN Gateways page, click Create VPN Gateway.
- 4. On the purchase page, configure the VPN gateway and complete the payment. In this tutorial, the VPN gateway uses the following configurations:
  - Region: Select the region of the VPN gateway. In this operation, select China (Hangzhou).

### Note:

Make sure that the region of the VPC to be connected and the region of the VPN Gateway are the same.

- **VPC**: Select the VPC to be connected.
- **Bandwidth specification**: Select a bandwidth specification. The bandwidth specification is the Internet bandwidth of the VPN gateway.
- IPsec-VPN: Select whether to enable the IPsec-VPN feature.
- **SSL-VPN**: Select whether to enable the SSL-VPN feature. The SSL-VPN feature allows you to connect to a VPC from a single computer anywhere.
- Concurrent SSL Connections: Select the maximum number of clients you want to connect to simultaneously.

### Note:

You can only configure this option after you enables the SSL-VPN feature.

|               | Region              | China (Qingdao)      | China (Beijing)     | China (Zhangjiakou)          | China (Hangzhou)               | China (Shanghai)    | China (Shenzhen)    |
|---------------|---------------------|----------------------|---------------------|------------------------------|--------------------------------|---------------------|---------------------|
|               |                     | Hong Kong            | Singapore           | Australia (Sydney)           | Malaysia (Kuala<br>Lumpur)     | US (Virginia)       | US (Silicon Valley) |
| ation         |                     | UAE (Dubai)          | Germany (Frankfurt) | China North 5<br>(Huhehaote) | Asia Pacific SOU 1<br>(Mumbai) | Indonesia (Jakarta) | Japan (Tokyo)       |
| sic Configura | Basic Configuration | }                    |                     |                              |                                |                     |                     |
| Ba            | VPC                 | vpc-k8s-for-cs-caa30 | 094afde544 🔻        |                              |                                |                     |                     |
|               | Peak Bandwidth      | 10 Mbps              | 100 Mbps            |                              |                                |                     |                     |
|               | Billing Method      | Pay By Traffic       | l                   |                              |                                |                     |                     |
|               |                     |                      |                     |                              |                                |                     |                     |
| nfiguration   | IPsec-VPN           | enable               | disable             |                              |                                |                     |                     |
| unction Co    | SSL-VPN             | disable              | enable              |                              |                                |                     |                     |

5. Repeat the preceding steps to create a VPN gateway for the other VPC.

The initial status of a VPN Gateway is Preparing. It changes to Normal in about 2 minutes. When it changes to Normal, it indicates that the VPN Gateway is ready to use. VPN After the gateway is created, the system automatically assigns two Internet IPs. Note:

It usually takes 1-5 minutes to create a VPN gateway.

| VPN Gatewa                  | ys         |          |                                         |                            |                                    |                                                                 |              |            |                          |             |              |         |
|-----------------------------|------------|----------|-----------------------------------------|----------------------------|------------------------------------|-----------------------------------------------------------------|--------------|------------|--------------------------|-------------|--------------|---------|
| Create VPN Ga               | ateway Re  | fresh    | Custom                                  |                            |                                    |                                                                 |              |            | Instance ID $\vee$       | Enter       | a name or ID | Q       |
| Instance<br>ID/Name         | IP Address | Monitor  | VPC                                     | Status                     | Bandwidth                          | Billing Method                                                  | Enable IPsec | Enable SSL | Concurrent               | t SSL<br>15 | Description  | Actions |
| vpn- 200 gu<br>878.<br>vpn2 | 47 13      | <b>1</b> | vpc-bp1tmsmbx<br>8edvypwhws1h<br>webVPC | <ul> <li>Normal</li> </ul> | 10Mbps<br>Modify Co<br>nfiguration | Billing by Traffic<br>Usage<br>01/25/2018, 14:<br>41:45 Created | Enabled      | Enable SSL | -                        |             | -            | Delete  |
| vpn-l xny<br>47kq<br>-      | 47 47      | ı.1      | vpc-bp1tmsmbx<br>8edvypwhws1h<br>webVPC | <ul> <li>Normal</li> </ul> | 10Mbps<br>Modify Co<br>nfiguration | Billing by Traffic<br>Usage<br>02/11/2018, 17:5<br>3:25 Created | Enabled      | Enabled    | 5<br>Modify Cor<br>ation | ıfigur      | -            | Delete  |

In this tutorial, the public IP address assigned is 121. XXX. XX.143 and 118. XXX. XX.149, as shown in the following table.

| VPC                                                                | VPN Gateway  | IP address     |
|--------------------------------------------------------------------|--------------|----------------|
| Name: VPC1<br>ID: vpc-xxxz0<br>IP address range: 172.16.0.0<br>/12 | vpn-xxxxqwj  | 118.xxx.xx.149 |
| Name: vpc2<br>ID: vpc-xxxxut<br>IP address range: 10.0.0.0/8       | vpn-xxxxxl5z | 121. x         |

#### Step 2: Create two customer Gateways

- 1. In the left-side navigation pane, click VPN > Customer Gateways .
- 2. Select the China (Hangzhou) region.
- 3. On the Customer Gateways page, click Create Customer Gateway.
- 4. Configure the customer gateway according to the following information:
  - **Name**: Enter the name of the customer gateway.
  - IP Address: Enter the public IP address of the VPN gateway of the peer VPC.
  - **Description**: Enter the description of the customer gateway.
- Repeat these steps to create another customer gateway using the public IP address of the other VPN Gateway.

After creating two customer Gateways in this tutorial, the relationship between VPC, VPN Gateways and customer Gateways are as follows:

| VPC                                                                | VPN Gateway  | IP address     | Customer Gateway |
|--------------------------------------------------------------------|--------------|----------------|------------------|
| Name: VPC1<br>ID: vpc-xxxz0<br>IP address range: 172<br>.16.0.0/12 | vpn-xxxxqwj  | 121.xxx.xx.143 | user_VPC1        |
| Name: VPC2<br>ID: vpc-xxxxut<br>IP address range: 10.<br>0.0.0/8   | vpn-xxxxxl5z | 118.xxx.xx.149 | user_VPC         |

#### Step 3: Create two IPsec connections

After creating the VPN gateways and the customer gateways, you must create two IPsec connections to build the VPN channels:

- 1. In the left-side navigation pane, click VPN > IPsec Connections.
- 2. Select the China (Hangzhou) region.
- 3. On the IPsec Connections page, click Create IPSec Connection.
- 4. Configure the IPsec connection according to the following information:
  - Name: Enter a name for the IPsec connection.
  - VPN Gateway: Select the created VPN Gateway. In this tutorial, the VPN gateway vpnxxxxxqwj of VPC1 is selected.
  - Customer Gateway: Select the customer gateway created by using the public IP address of the peer VPN gateway. In this tutorial, the customer gateway user\_VPC2 of VPC2 is selected.
  - Local Network: Enter the IP address range of the VPC to which the selected VPN gateway belongs. In this tutorial, the IP address range 172.16.0.0/12 of VPC1 is entered.
  - **Remote Network**: Enter the IP address range of the peer VPC. In this tutorial, the IP address range 10.0.0.0/8 of VPC2 is entered.
  - **Pre-Shared Key**: Enter a pre-shared key. In this tutorial, 123456 is entered. This value must be the same as configured in the other IPsec connection.
- 5. Repeat these steps to create another IPsec connection.

In this tutorial, the IPsec connection configurations of VPC1 is as follows:

| Create IPse | c Connection            |        | ?     | $\times$ |
|-------------|-------------------------|--------|-------|----------|
|             |                         |        |       |          |
|             | Name (2)                |        |       |          |
|             | c1 2                    | /128 🕗 |       |          |
|             | VPN Gateway             |        |       |          |
|             | vpn1                    | $\sim$ |       |          |
|             | Customer Gateway        |        |       |          |
|             | customer1               | $\sim$ |       |          |
|             | Local Network           |        |       |          |
|             | 172.16.0.0/12           |        |       |          |
|             |                         |        |       |          |
|             | G Add Local Network     |        |       |          |
|             |                         |        |       |          |
|             | Remote Network          |        |       |          |
|             | 10.0.0/8                |        |       |          |
|             |                         |        |       |          |
|             | Add Remote Network      |        |       |          |
|             | Effective Immediately 🕐 |        |       |          |
|             | 🔵 Yes 💽 No              |        |       |          |
|             | Advanced Configuration  |        |       |          |
|             |                         |        |       |          |
|             |                         |        |       |          |
|             | IKE Configurations      |        |       |          |
|             | Pre-Shared Key 🖤        |        |       |          |
|             | 123456                  |        |       |          |
|             | Version                 |        |       |          |
|             |                         | ОК     | Cance | I        |

In this tutorial, the IPsec connection configurations of VPC2 is as follows:

| Create IPsec Connection |         | ?      | × |
|-------------------------|---------|--------|---|
|                         |         |        |   |
| Name (2)                |         |        |   |
| c2                      | 2/128 🕑 |        |   |
| VPN Gateway             |         |        |   |
| vpn2                    | $\sim$  |        |   |
| Customer Gateway        |         |        |   |
| customer2               | $\sim$  |        |   |
| Local Network           |         |        |   |
| 10.0.0/8                |         |        |   |
|                         |         |        |   |
|                         |         |        |   |
|                         |         |        |   |
| Remote Network          |         |        |   |
| 172.16.0.0/12           |         |        |   |
|                         |         |        |   |
| Add Remote Network      |         |        |   |
| Effective Immediately ? |         |        |   |
| Ves  No                 |         |        |   |
| Advanced Configuration  |         |        |   |
|                         |         |        |   |
|                         |         |        |   |
| IKE Configurations      |         |        |   |
| Pre-Shared Key 📀        |         |        |   |
| 123456                  |         |        |   |
| Version                 |         |        |   |
|                         | ОК      | Cancel |   |

#### Step 4: Configure routes

- 1. In the left-side navigation pane, click Route Tables.
- 2. Select the region to which the connected VPC belongs. In this tutorial, the China (Hangzhou) region is selected.
- 3. Find VPC1 and click Manage.
- 4. On the Route Tables page, click Add Route Entry.
- 5. Configure the route entry according to the following information and then click OK.
  - **Destination CIDR Block**: Enter the IP address range of the peer VPC. In this tutorial, the IP address range 10.0.0.0/8 of VPC2 is entered.
  - Next Hop Type: Select VPN Gateway.
  - VPN Gateway: Select the VPN gateway deployed in the local VPC. In this tutorial, the VPN gateway created for VPC1 is selected.
- **6.** Repeat these steps to add a route entry for VPC2. In the route entry, the destination CIDR block is 172.16.0.0/12, and the next hop is the VPN gateway of VPC2.

| VPC  | Destination<br>CIDR block | Next hop<br>type | Next hop                                                           |
|------|---------------------------|------------------|--------------------------------------------------------------------|
| VPC1 | 10.0.0/8                  | VPN Gateway      | The VPN Gateway created in this tutorial for VPC1 is vpn-xxxxqwj.  |
| VPC2 | 172.16.0.0/12             | VPN Gateway      | The VPN Gateway created in this tutorial for VPC2 is vpn-xxxxxl5z. |

In this tutorial, the route configurations are as follows:

#### Step 5: Verify the connection

Log on to the ECS1, and then Ping the private IP address of the ECS2 to check whether the connection is established.

root@i :~# ping 10.0. .100
PING 10.0.182.100 (10.0.182.100) 56(84) bytes of data.
64 bytes from 10.0. .100: icmp\_seq=1 ttl=62 time=3.41 ms
64 bytes from 10.0. .100: icmp\_seq=2 ttl=62 time=2.40 ms
64 bytes from 10.0. .100: icmp\_seq=3 ttl=62 time=2.32 ms
64 bytes from 10.0. .100: icmp\_seq=4 ttl=62 time=2.43 ms
--- 10.0. .100 ping statistics --4 packets transmitted, 4 received, 0% packet loss, time 3005ms
rtt min/aug/max/mdev = 2.327/2.646/3.414/0.445 ms